## 昆明传媒学院在线缴费操作手册

## (适用于成人高等学历继续教育学生)

## 一、缴费入口

1、打开电脑浏览器地址栏中输入昆明传媒学院官网网址: https://www.cukm.edu.cn/, 进入后点击顶部"在线缴费系统" (箭头指向的位置), 进入后界面如下图所示。

|      | 曰 今天是: | 2025年01月07日 | 亞 在线鐵费系统 |            | С                                  | ık             |                 | ☑ 領导信箱       | □ 招生間章 Q                              |
|------|--------|-------------|----------|------------|------------------------------------|----------------|-----------------|--------------|---------------------------------------|
|      | 首页     | 学院概况        | 党建工作     | 教学中的行政部    | De vig 47<br>construir             | THE REPORT     | 生园地 亻           | 言息公开网 数字     | 校园 联系我们                               |
|      |        |             |          |            | C                                  |                |                 |              |                                       |
|      |        |             |          |            | 足明信                                | 5楼学院           |                 |              |                                       |
| ň.   | 11     |             |          | th Bil Sk  |                                    |                | <b>26 ( 1 1</b> | <u></u>      |                                       |
| 下滑   |        |             |          | Warn       | nlv welcon                         | ne new stu     | dents           | <b></b> -    |                                       |
| •    |        |             |          |            | • • •                              |                |                 |              | 招生录取咨询专线<br>0671—68876543<br>68303466 |
|      |        |             |          |            |                                    |                |                 |              | 68356333<br>68306444<br>68876606      |
|      | 4      | ☆           | ≣r       | $\bigcirc$ | <b>F</b>                           |                | $\Theta$        | $\bigotimes$ | G                                     |
|      | 马克思    | 思主义学院       | 音乐与舞蹈学院  | 美术与设计学院    | 戏剧学院                               | 影视传媒学院         | 教育学院            | 国际教育学院       | 继续教育学院                                |
| 2、 徉 | 散信な    | 公众号         | 入口:      |            |                                    |                |                 |              |                                       |
|      |        |             |          | 08:06      |                                    | .ul 🗢 🙆        |                 |              |                                       |
|      |        |             |          | <          | 昆明传媒学院服务                           | 号A &           |                 |              |                                       |
|      |        |             |          | 公众号"云南艺    | 2024年5月22日 09:4<br>:木学院文华学院"已更<br> | 45<br>改名称为"昆明传 |                 |              |                                       |
|      |        |             |          |            |                                    | 179            |                 |              |                                       |
|      |        |             |          |            |                                    |                |                 |              |                                       |
|      |        |             |          |            |                                    |                |                 |              |                                       |
|      |        |             |          |            |                                    | 1              |                 |              |                                       |
|      |        |             |          |            | ,                                  | 1.             |                 |              |                                       |
|      |        |             |          |            |                                    |                |                 |              |                                       |
|      |        |             |          |            | 高等学历继续教                            | <del>育</del>   |                 |              |                                       |
|      |        |             |          |            | 2021级缴费入口<br>22-23级缴费入             |                |                 |              |                                       |
|      |        |             |          |            | 新生选房缴费入                            | •              |                 |              |                                       |
|      |        |             |          | · — 信通     | ⊘ 缴费平台 =                           | 校园服务 =         |                 |              |                                       |
|      |        |             |          |            | -                                  | -              |                 |              |                                       |

## 二、登录及缴费

1、进入后界面如下图所示

| Cuk | - 夏時倍時学え<br>consume the answer<br>in the activity of a construction 在线缆要及透房系统 |  |
|-----|-------------------------------------------------------------------------------|--|
|     | 9月1日<br>(163)       8N4F       100-4月1日日日日日日日日日日日日日日日日日日日日日日日日日日日日日日日日日日日日    |  |
|     | 2495WFR                                                                       |  |

2、在进入后的界面输入您的学号,同时输入右侧图片上的验证码,如果看不清可以点击图片更换验证码后进行输入,确认学号和验证码输入正确后点击"登录"按钮,如果学号输入正确,界面显示如下图所示。

|              | CUR 是明信塔学校<br>COMMUNICATION<br>UNIVERSITY OF KINNING 在线墩费及选房系统                                                               |
|--------------|----------------------------------------------------------------------------------------------------|
| 與上鐵費<br>安全還出 | 网上繳费(请认真核对信息是否正确,然后执行繳费操作)     学号:     姓名:     身份证号: ******     身份证号: *******     增饭: 专业:     遊戲師:     虛微各類:     酸估預     酸估預 |
|              | <mark>操作说明:</mark> 点击查看具体使用操作说明<br><sup>显示的对象</sup>                                                                          |

3、请认真仔细核对相关个人信息及费用明细信息是否正确,确认无误后,请点击"微信扫码支付"按钮。

4、点击按钮后,页面再次显示个人信息、费用信息和微信付款二维码,如下图所示:

| 网上缴费 | 个人基本信息                                |
|------|---------------------------------------|
| 安全退出 | 学号:                                   |
|      | 姓名: ••                                |
|      | 付款金額:                                 |
|      |                                       |
|      |                                       |
|      |                                       |
|      | 请核对信息是否正确后,使用 <mark>微信扫一扫完</mark> 成付款 |
|      | 注:付款成功后请点击下方"我已完成付款"按钮确认付款状态。         |
|      | 我已完成付款<br>(点击后稍等,直至弹出提示框)             |
|      | 注意:按钮点击后请稍等片刻,直至弹出提示框即可,请勿重复点击。       |
|      |                                       |

5、当信息确认输入无误后,使用微信扫描二维码完成付款操作,请注意核对收款方是 否正确,如下图所示:

(注意:微信支付不支持通过长按识别二维码的方式或通过相册识别二维码的方式完成支付,故建议尽量使用电脑登录系统以便扫码支付。)

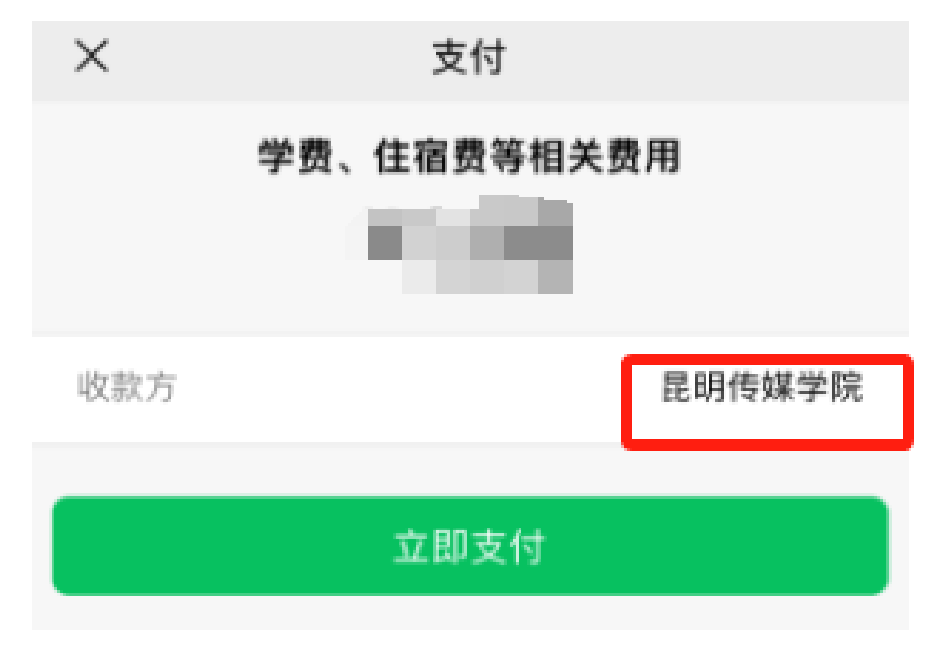

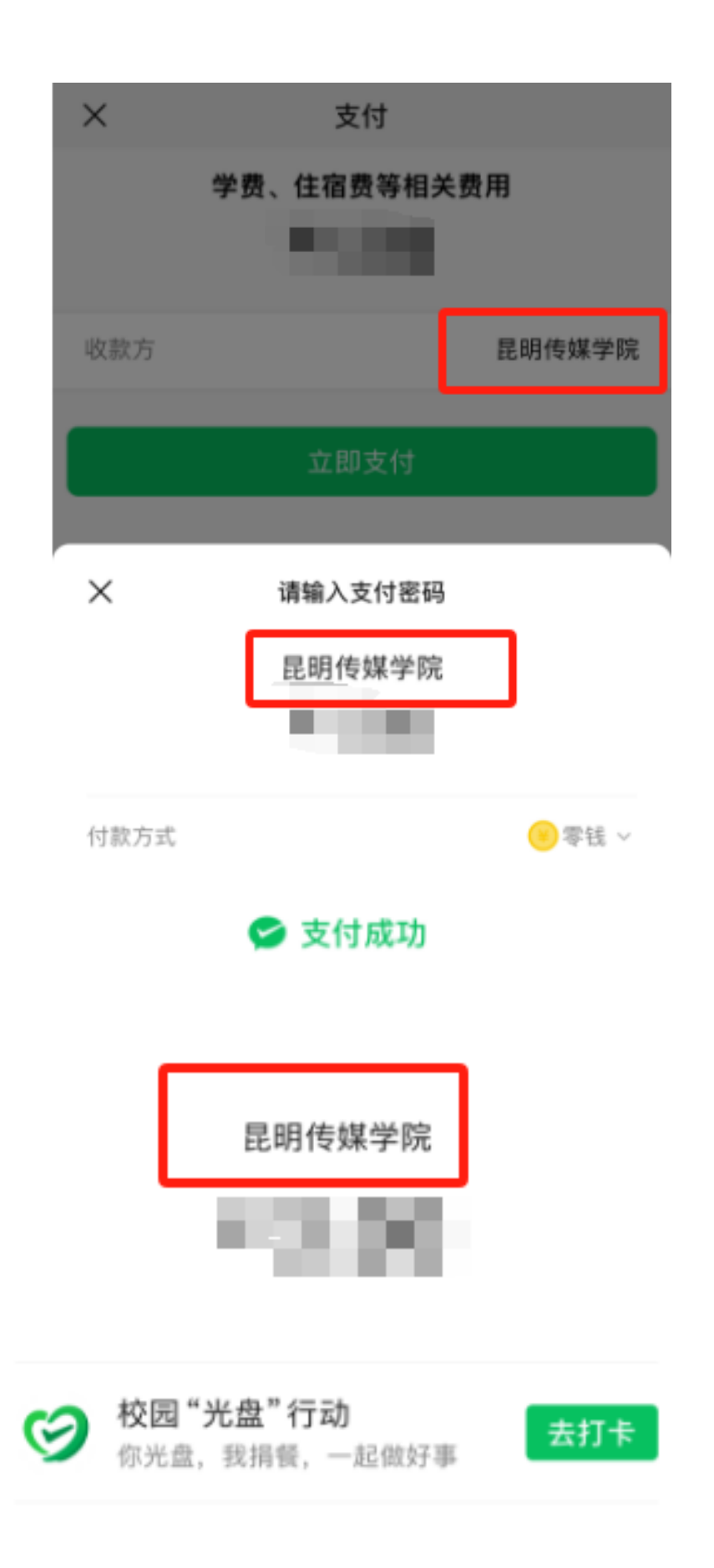

6、支付成功后可以在微信支付里查看到详细支付信息,如下图所示:

|            | Cuk                   |   |
|------------|-----------------------|---|
|            | 昆明传媒学院                |   |
|            |                       |   |
| 当前状态       | 支付成功                  |   |
| 支付时间       |                       |   |
| 同品<br>商户全称 | 学费、任信费寺相天费用<br>昆明传媒坐院 |   |
| 收单机构       | 財付通支付科技有限公司           |   |
| 支付方式       | 零钱                    |   |
| 交易单号       |                       |   |
| 商户单号       |                       | l |

7、付款成功后,点击页面"我已完成付款"按钮,如下图所示:

| 网上缴费 | 个人基本信息                                |
|------|---------------------------------------|
| 安全退出 | 学号:                                   |
|      | 姓名:                                   |
|      | 付款金額:                                 |
|      | 390                                   |
|      | 请核对信息是否正确后,使用 <mark>微信扫一扫</mark> 完成付款 |
|      | 注: 付款成功后请点击下方"我已完成付款"按钮确认付款状态。        |
|      | 我已完成付款<br>(点击后将等,直至弹出提示框)             |
|      | 注意:按钮点击后请稍等片刻,直至弹出提示框即可,请勿重复点击。       |
|      |                                       |

8、点击后待页面弹出提示框,提示框弹出前请勿重复点击按钮,如下图所示:

| 网上缴费 | 个人基本信息                                                                                          |
|------|-------------------------------------------------------------------------------------------------|
| 安全退出 | 学号:                                                                                             |
|      | 姓名: 100                                                                                         |
|      | 付款金額:                                                                                           |
|      | 這條材信息是否正确后,使用微信扫<br>请條材信息是否正确后,使用微信扫<br>注:付款成功后请点击下方"我已完成<br>处已完成功完成<br>点击后稍等,直至弹出提示框即可,请勿重复点击。 |

9、到此,您已成功完成缴费操作。

|      | <b>Cikk</b><br>COMMUNICATION<br>UNIVERSITY OF KUNMING<br>COMMUNICATION<br>COMMUNICATION<br>COMUNICATION<br>COMUNICATION<br>COMUN |  |
|------|----------------------------------------------------------------------------------------------------|--|
| 网上做表 | 网上撒费(请认真核对性想是否正确,然后共行撒费操作)                                                                                                    |  |
| 安全退出 | 学号/身份证号(新生):                                                                                                    |  |
|      | 姓名:                                                                                                    |  |
|      | 身份证号:                                                                                                    |  |
|      | 学院专业:                                                                                                    |  |
|      | <b>陰黃明烟:</b>                                                                                                    |  |
|      | 府豐总額:                                                                                                    |  |
|      | \$P已完成网上燃费,当前无持数全额                                                                                                    |  |
|      | 操作说明:点击查测具体也用操作说明                                                                                                    |  |
|      |                                                                                                    |  |
|      |                                                                                                    |  |
|      |                                                                                                    |  |
|      |                                                                                                    |  |
|      |                                                                                                    |  |
|      |                                                                                                    |  |
|      |                                                                                                    |  |

三、注意事项

加在缴费过程中遇到微信账户绑定的银行卡有支付限额限制,请提前将钱转至微信
零钱中再进行缴费。

2、咨询电话:

图文信息中心 (网络技术咨询): 0871-68876477

财务处: 0871-68876491

咨询时间 (工作日): 08: 50-12: 00

13: 00-17: 00